附件 3:

## 四川轻化工大学应征报名指南

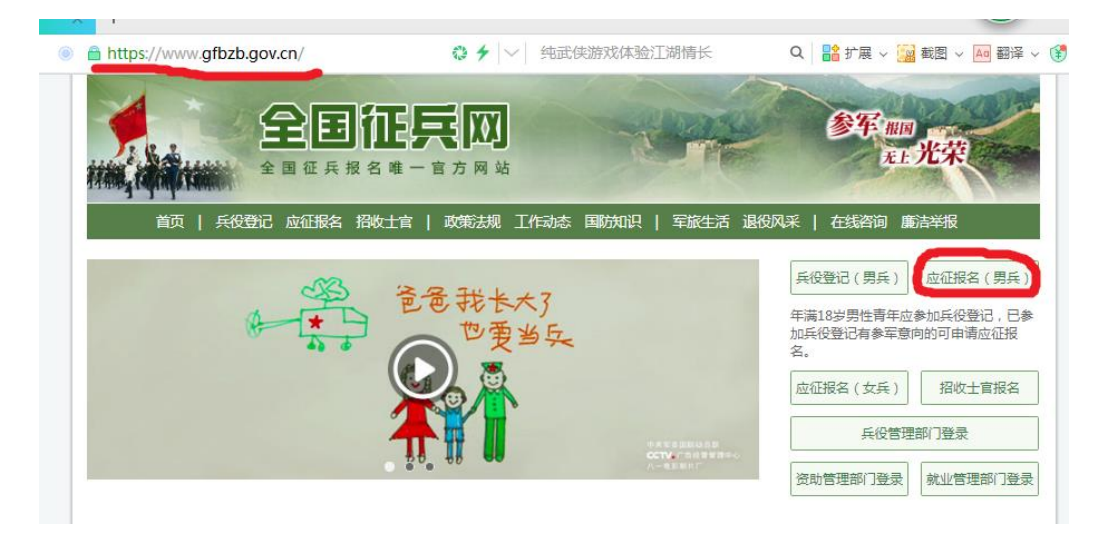

登录全国征兵网(<u>https://www.gfbzb.gov.cn/</u>),点击-应征报名(男兵)

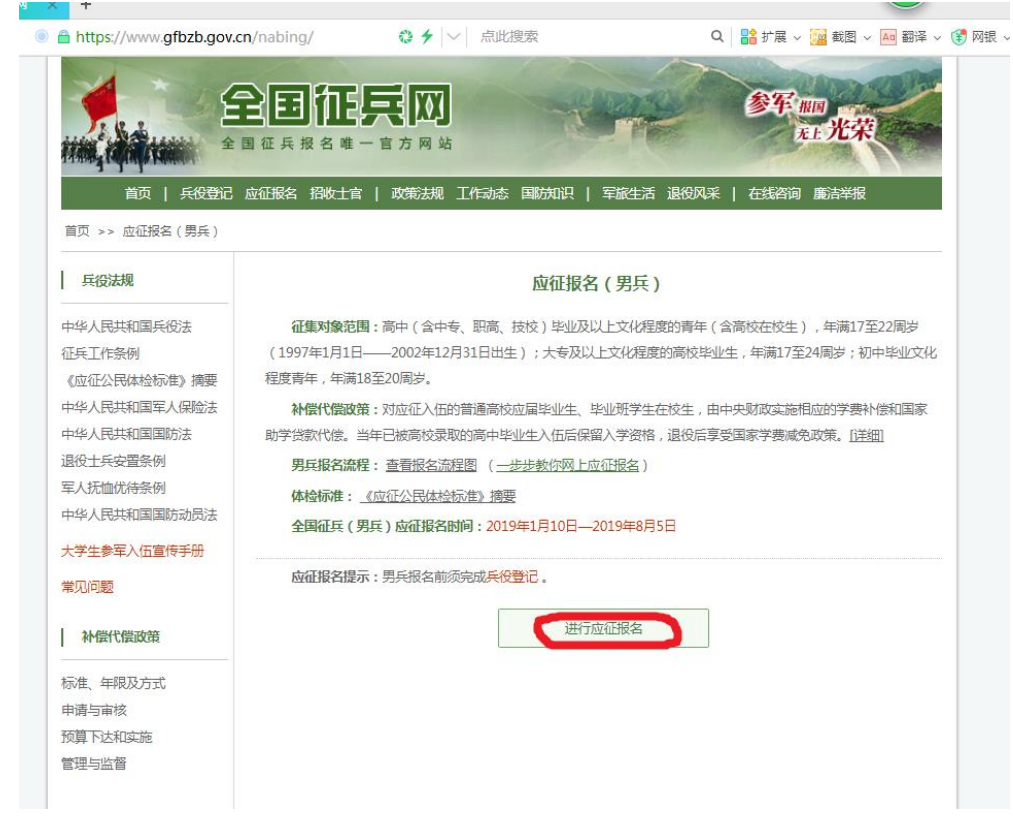

点击-进行应征报名

| 国征兵网                                                          | 首页   用户须知   報助中心   即              |
|---------------------------------------------------------------|-----------------------------------|
| <−−−−−−−−−−−−−−−−−−−−−−−−−−−−−−−−−−−−                         | 登录<br>请使用 学信网账号 进行登录              |
| <ul> <li>网上报名</li> <li>2. 初审初检 → 3. 体检政审 → 4. 走访调査</li> </ul> | ▲ 手机号/身份证号/邮箱                     |
| 7. 批准入伍 👝 6. 张榜公示 🦛 5. 预定新兵                                   | 登录           找回用户名 找回密码         注 |
| A BAR                                                         | 《 微信登录 & 支付完登录                    |

用征兵网或学信网帐号进行-登录

|                                                                                                    |                     | <b>美区</b> )<br>音方网站         | - Sere                                                       | 参军 照明<br>注土光荣      |
|----------------------------------------------------------------------------------------------------|---------------------|-----------------------------|--------------------------------------------------------------|--------------------|
| 返回网站首页                                                                                                    |                     |                             |                                                              | 注册信息修改退出           |
| ▲ 黄西                                                                                                    | 兵役登记/应征信            | 息 (查看男兵报名流程图                | )                                                            |                    |
| (A) 丘役登记                                                                                                    |                     |                             |                                                              |                    |
| ■ 穴征服名                                                                                                    |                     |                             |                                                              |                    |
| <ul> <li>直接招收士官</li> </ul>                                                                                                    | 兵役 <b>登记</b><br>已完成 | 2019年应祉报名<br>未报名            | 2019年报表打印<br>往年报表打印                                          |                    |
| <ul> <li>二</li> <li>二</li></ul> |                     |                             |                                                              |                    |
| ● 打印报表                                                                                                    |                     |                             |                                                              |                    |
| 🗊 短信通知                                                                                                    | 已进行的请及日             | 过兵役登记、年满24周岁以<br>时更新兵役登记信息。 | 以内的男性公民,每年应对本人                                               | 兵役登记情况进行核验,本人情况有变化 |
| 🗩 应征地公告                                                                                                    |                     |                             |                                                              |                    |
| 🖻 网上咨询                                                                                                    |                     |                             | 検討合にの登録した自                                                   |                    |
| 🖂 网上举报                                                                                                    |                     |                             | 12000<br>1200<br>1200<br>1200<br>1200<br>1200<br>1200<br>120 |                    |
| ┌── 往年报名信息                                                                                                    |                     |                             |                                                              |                    |
| ?? 常见问题                                                                                                    |                     |                             |                                                              |                    |
|                                                                                                    |                     |                             |                                                              |                    |
|                                                                                                    |                     |                             |                                                              |                    |
| 主办单位:国防部征兵办公室                                                                                                    | 教育部高校学生司 <i>承</i> 初 | )单位:全国高等学校学生信<br>中八字        | 息咨询与就业指导中心 全国学                                               | 生资助管理中心 版权所有:国防部征兵 |
| 服务执持                                                                                                    | :010-82199588 客服    | 刃公至<br>邮箱:kefu#chsi.com.cn( | 将#替换为@ ) 帮助中心 豸                                              | EICP备09057757号     |

未进行兵役登记的学生进行-兵役登记,已登记的-核验兵役登记信息

| 🕞 应征地公告  | * 民族:      | 汉族  ▼                     |
|----------|------------|---------------------------|
| 💌 网上咨询   | * 政治面貌:    | 共青团员 ▼                    |
| 应 网上举报   |            |                           |
| ि 往年报名信息 | * 常住户籍所在地: |                           |
| ? 常见问题   |            | 他,联系页面提示的兵役机关完善乡镇信息。      |
|          | * 籍贯:      | [四川 ▼] 自贡 ▼] 荣長 ▼         |
|          | * 婚姻状况:    | ◎已婚 ◎未婚 ◎ 离异 ◎ 其他         |
|          | * 学历:      | ▲ 本二                      |
|          |            | 高校新生指今年已被高校录取尚未入学的高中应届毕业生 |
|          | * 学业情况:    | 在校生 •                     |
|          | * 学校名称     | 四川理工学院                    |
|          | * 所学专业:    | 软件工程                      |
|          | 从业类别:      | 请选择    ▼                  |
|          | 职业资格证书:    |                           |
|          |            | 请填写职业资格证书;例如:厨师三级         |
|          | * 户籍类别:    | ◎城鎮居民 ⑧农村居民               |
|          | * 独生子女:    | ● 独生子女 ◎ 非独生子女            |
|          | * 本人手机号:   | ● [如何惨改?]                 |
|          | * 家庭电话:    |                           |
|          |            | 没有固活可以填写手机号               |
|          | * 家庭住址:    |                           |

之前在校进行兵役登记或应征报名的同学**手动将"学校名称"中四川理工学院修改为四川轻化工大** 学并点击-更新

| 🕞 往年报名信息 | * 常任尸耤所在地: | 四川 ▼  达州 ▼  直汉县 ▼  东乡镇 ▼                                             |
|----------|------------|----------------------------------------------------------------------|
| 🕜 常见问题   | 1          | 按户口本頃,已迁入就读高校问境迁入地址。如果乡镇列表中没有您所需的乡镇街道,请选择"其<br>他",联系页面提示的兵役机关完善乡镇信息。 |
|          | * 籍贯: [    | 四川 ▼ 送州 ▼ 宣汉县 ▼                                                      |
|          | * 婚姻状况: (  | ◎已婚 ◎未婚 ◎ 嘉异 ◎ 其他                                                    |
|          | * 学历 :     |                                                                      |
|          | * 学业情况:[   |                                                                      |
|          | * 学校名称:    | <b>宣汉中学</b>                                                          |
|          | 从业类别:[     | 请选择  ▼                                                               |
|          | 职业资格证书:    | 无                                                                    |
|          | i          | 清填写职业资格证书;例如:厨师三级                                                    |
|          | * 户籍类别: (  | ◎城鎮居民 ◎农村居民                                                          |
|          | * 独生子女: (  | ◎ 独生子女 ⑧ 非独生子女                                                       |
|          | * 本人手机号:   |                                                                      |
|          | * 家庭电话:    |                                                                      |
|          | 3          | 没有固活可以填写手机号                                                          |
|          | * 家庭住址: (  | 四川 ▼                                                                 |
|          | ł          | 请直接填写村(社区)/小区(路)名称和门牌号,例如:明湖小区1-1-101,或明湖村1号                         |
|          |            | 更新 取消                                                                |
|          |            |                                                                      |

之前在高中进行兵役登记或应征报名的同学手动修改"学历""学业情况""学校名称"并点击-更新

|                                                                                                    | 全国征兵网                                                                                                    |
|----------------------------------------------------------------------------------------------------|----------------------------------------------------------------------------------------------------|
| the, rajanje tanini                                                                                                    | 全国征兵报名唯一官方网站                                                                                                    |
| 返回网站首页                                                                                                    | 上一一一一一一一一一一一一一一一一一一一一一一一一一一一一一一一一一一一一                                                                                                    |
|                                                                                                    |                                                                                                    |
| ▲ 首页                                                                                                    | 直页 > 兵役登记                                                                                                    |
| 創 兵役登记                                                                                                    | ▶ 兵沿晋记完成                                                                                                    |
| 司 应征报名                                                                                                    | 您已完成兵役登记,若要参加本年度应征报名,请点击下方的"继续进行本年度参军报名"按钮。                                                                                                    |
| 3 直接招收士官                                                                                                    |                                                                                                    |
| 3 定向培养士官                                                                                                    | 仅兵役登记 继续进行本年度参军报名                                                                                                    |
| 的 打印报表                                                                                                    |                                                                                                    |
| 司 短信诵知                                                                                                    |                                                                                                    |
| 回 应征地公告                                                                                                    |                                                                                                    |
| コ 网 ト咨询                                                                                                    |                                                                                                    |
|                                                                                                    |                                                                                                    |
| 12 11 11 11 11 11 11 11 11 11 11 11 11 1                                                                                                    |                                                                                                    |
| 7 常见问题                                                                                                    |                                                                                                    |
|                                                                                                    |                                                                                                    |
|                                                                                                    |                                                                                                    |
|                                                                                                    |                                                                                                    |
|                                                                                                    |                                                                                                    |
|                                                                                                    | /T + / X = / NH1N 11                                                                                                    |
|                                                                                                    |                                                                                                    |
|                                                                                                    | ФЕЩЕЕМ<br>Фещеевание во оказание со оказание со оказание<br>Оказание со оказание со оказание со оказание со оказание со оказание со оказание со оказание со оказание со ока                                                                                                    |
| <b>建设的</b> 网站首页                                                                                                    | ФЕЩЕРО АНЈИЧИ<br>СПЕТЕРО<br>2 ПЕТЕРО<br>2 |
| 如何不可能的<br>图图网站首页<br>首页                                                                                                    |                                                                                                    |
| 印网站首页<br>首页<br>副兵役登记                                                                                                    |                                                                                                    |
| 室回网站首页                                                                                                    |                                                                                                    |
| <ul> <li>董页</li> <li>兵役登记</li> <li>直或招收士官</li> </ul>                                                                                                    |                                                                                                    |
| <ul> <li>首页</li> <li>并反登记</li> <li>应证报名</li> <li>直接招收士官</li> <li>定向培养士官</li> </ul>                                                                                                    |                                                                                                    |
| <ul> <li> 20回网站首页 </li> <li> 首页 后位报名 直接招收士官 定向培养士官 打印报表 </li> </ul>                                                                                                    | エーノス シ ハルリハイコ                                                                                                    |
| 如网站首页<br>首页<br>● 并反登记<br>● 应证报名<br>● 直接招收士官<br>● 定向培养士官<br>● 打印服表                                                                                                    | 中国家学校、日本学校中国大学校、学校会、学校会、学校会、学校会、学校会、学校会、学校会、学校会、学校会、学                                                                                                    |
| <ul> <li>         超回网站首页         <ul> <li>             首页             <ul></ul></li></ul></li></ul>                                                                                                    | イエーノスシハルリハイコ (生) ノスシハルリハイコ (生) ノスシハルリハイシー (生) ノスシハルリハーシー (生) ノスシハルリハーシー (生) ノスシハルリハーシー (生) ノスシハルリハーシー (生) ノスシハルリハーシー (生) ノスシハルリハーシー (生) ノスシハルリハーシー (生) ノスシハルリハーシー (生) ノスシハルリハーシー (生) ノスシハルリハーシー (生) ノスシハルリハーシー (生) ノスシハルリハーシー (生) ノスシハルリハーシー (生) ノスシハルリハーシー (生) ノスシハルリハーシー (生) ノスシハルリハーシー (生) ノスシー (生) ノスシー (生) ノスシー (生) ノスシー (生) ノスシー (生) ノスシー (生) ノスシー (生) ノスシー (生) ノスシー (生) ノスシー (生) ノスシー (生) ノスシー (生) ノスシー (生) ノスシー (生) ノスシー (生) ノスシー (生) ノスシー (生) ノスシー (生) ノンシー (生) ノスシー (生) ノスシー (生) ノスシー (生) ノスシー (生) ノスシー (生) ノスシー (生) ノスシー (生) ノスシー (生) ノスシー (生) ノスシー (生) ノスシー (生) ノスシー (生) ノスシー (生) ノスシー (生) ノスシー (生) ノスシー (生) ノンシー (生) ノスシー (生) ノンシー (生) ノンシ                                                                                                    |
| 2回网站首页<br>首页<br>〕 并设登记<br>] 应征报名<br>] 直接招收士官<br>] 定向培养士官<br>] 打印报表<br>] 短信通知<br>] 应征地公告<br>] 网上姿词                                                                                                    | 中國國家 (國家) (國家) (國家) (國家) (國家) (國家) (國家) (                                                                                                    |
| <ul> <li>首页</li> <li>首页</li> <li>兵役登记</li> <li>应征报名</li> <li>直接招收士官</li> <li>空向培养士官</li> <li>打印报表</li> <li>短信通知</li> <li>应征地公告</li> <li>网上咨询</li> <li>网上咨询</li> <li>网上答询</li> <li>网上答词</li> </ul>                                                                                                    | (大学      (大学 の 時時 大 (大学 ) (大学 ) (大) ( (大) ) (大) ( (大) ) ( (大) ) ( (大) ) ( (大) ) ( (大) ) ( (大) ) ( (大) ) ( (大) ) ( (大) ) ( (大) ) ( (大) ) ( (大) ) ( (大) ) ( (大) ) ( ( (\lambda ) ) ( ( (\lambda ) ) ( ( (\lambda ) ) ( ( ( (                                                                                                    |
|                                                                                                    | 中国 (中国) (中国) (中国) (中国) (中国) (中国) (中国) (中                                                                                                    |
| ■ 首页<br>■ 有页<br>■ 兵役登记<br>■ 应证报名<br>■ 直接招收士官<br>■ 定向培养士官<br>■ 打印报表<br>■ 短信通知<br>■ 应证地公告<br>■ 网上答词<br>■ 风上答词<br>■ 江半报<br>■ 往年报名信息<br>■ 第第问题                                                                                                    | (日本のおけんせん) (日本のおけんせん) (日本のおけん                                                                                                    |
| <ul> <li>基本</li> <li>基本</li></ul> | <section-header><section-header><section-header><section-header><section-header><section-header><section-header><section-header><section-header><section-header><section-header><section-header><section-header></section-header></section-header></section-header></section-header></section-header></section-header></section-header></section-header></section-header></section-header></section-header></section-header></section-header>                                                                                                    |
| <ul> <li>■ 首页</li> <li>● 首页</li> <li>● 兵役登记</li> <li>● 应证报名</li> <li>■ 直接招收士官</li> <li>● 克印培养士官</li> <li>● 打印报表</li> <li>● 打印报表</li> <li>● 短信通知</li> <li>● 应征地公告</li> <li>● 网上答询</li> <li>● 网上答询</li> <li>○ 网上举报</li> <li>○ 往年报名信息</li> <li>⑦ 常玑问题</li> </ul>                                                                                                    | <section-header><section-header><section-header><section-header><section-header><section-header><section-header><section-header><section-header><section-header><section-header><section-header><section-header><section-header></section-header></section-header></section-header></section-header></section-header></section-header></section-header></section-header></section-header></section-header></section-header></section-header></section-header></section-header>                                                                                                    |
| <ul> <li>         並可同時結直页         <ul> <li> <ul> <li></li></ul></li></ul></li></ul>                                                                                                    | 中日 やまやかけませます 日本 日本 日本 日本 日本 日本 日本 日本 日本 日本 日本 日本 日本 日                                                                                                    |

点击-我已阅读报名须知

| 学业信息 <sub>请填写。</sub> 学信 | 档案中 对学籍学历信息;核验通过后,学籍学历信息将不能再修改;核验时间为一个工作日。              |
|-------------------------|---------------------------------------------------------|
| * 学历:                   | □本   ▼<br>高校新生指今年已被高校录取尙未入学的高中应届毕业生                     |
| * 学习类型:                 | 普通全日制 ▼                                                 |
| * 学业情况:                 | 在校生  ▼                                                  |
| * 入学日期:                 |                                                         |
|                         | 日期格式:2010.01.01                                         |
| * 毕业日期:                 | ▲ ▲ ▲ ▲ ▲ ▲ ▲ ▲ ▲ ▲ ▲ ▲ ▲ ▲ ▲ ▲ ▲ ▲ ▲                   |
| * 学校名称:                 | 四川轻化工大学                                                 |
| * 所学专业:                 | - P # +                                                 |
| * 学校所在地:                | 请选择省份▼」请选择市区▼」请选择县区▼」请选择乡镇学校▼                           |
|                         | 普通全日制学历的,请直接选择学校名称,如果列表中没有您所在的学校请选择"其他",并联系页面通供的电话进行咨询。 |
| 年级:                     | 请选择 ▼                                                   |
| 班级:                     |                                                         |
| * 学制:                   |                                                         |
|                         | 学制为整数的录入阿拉伯数字,如1、2、3、4,学制有半年的按小数录入,如1.5、2.5             |
| 从业类别:                   | 学生 ▼                                                    |
| 职业资格证书:                 | 无                                                       |
|                         |                                                         |

核实本人信息,在"学业信息"中可点击-学信档案进行核实

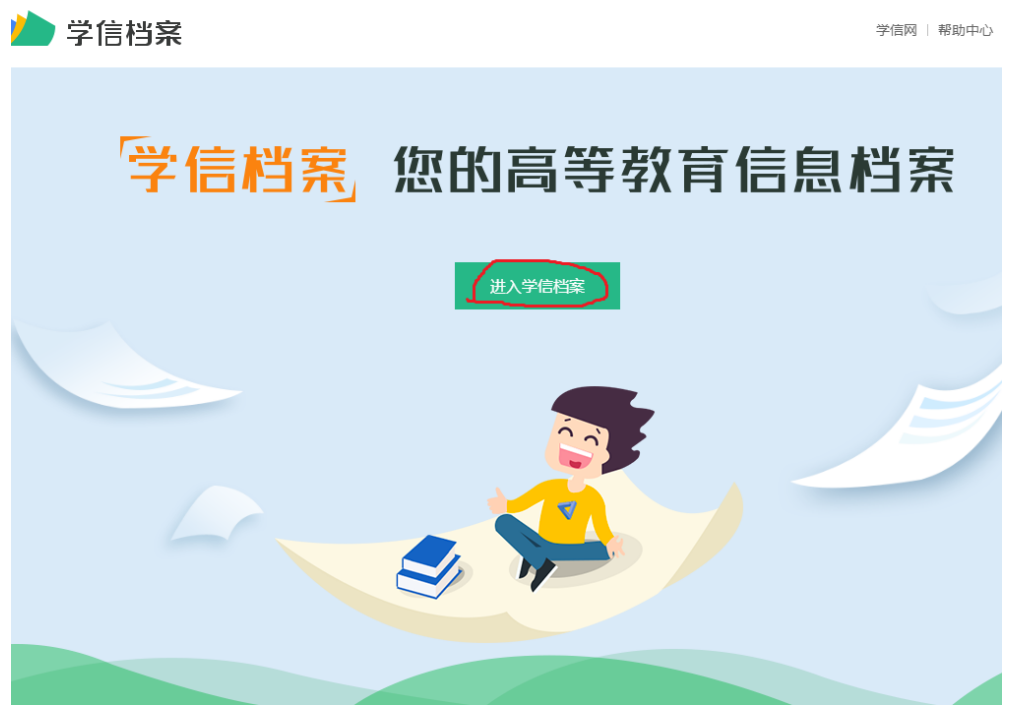

点击-进入学信档案

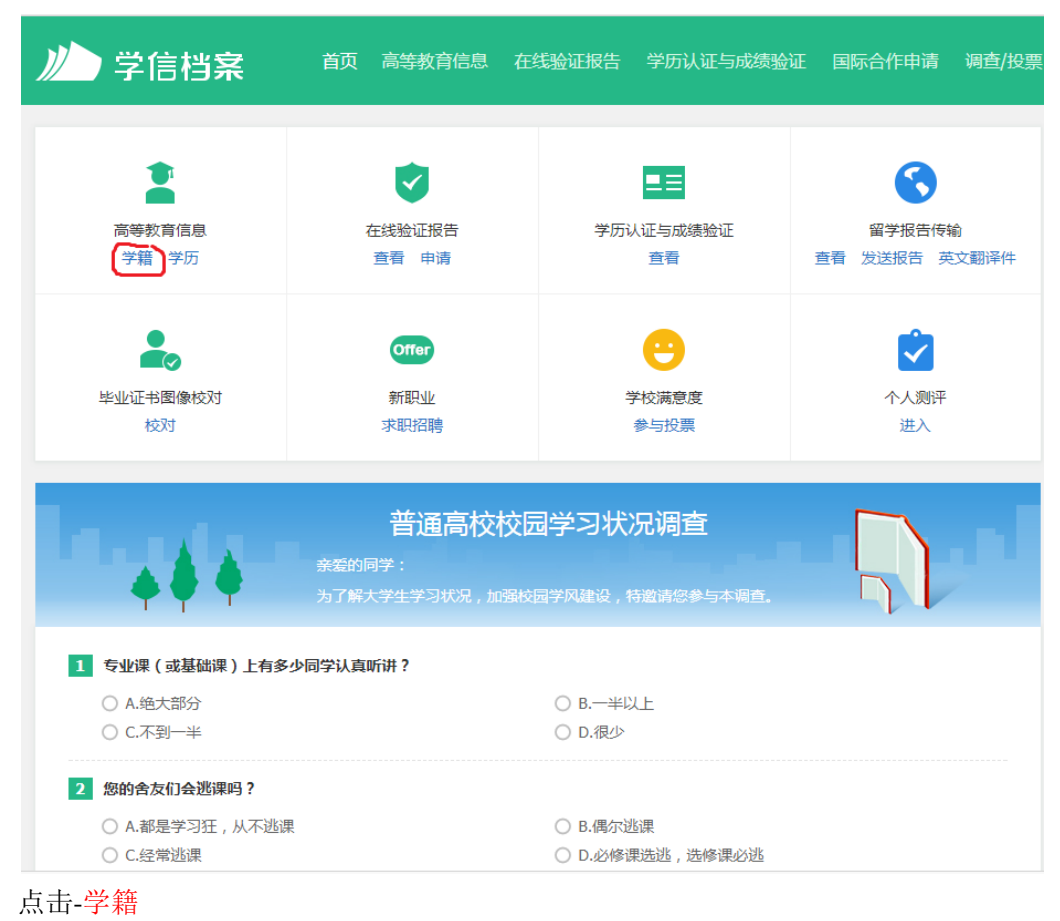

学籍信息/图像校对 学历信息

考研信息 毕业去向

| + ・ ・ ・ ・ ・ ・ ・ ・ ・ ・ ・ ・ ・ ・ ・ ・ ・ ・ ・                                                                                                    | 日<br>日<br>日<br>日<br>日<br>日<br>日<br>日<br>日<br>日<br>日<br>日<br>日<br>日<br>日<br>日<br>日<br>日<br>日                                                                                                    |                                                   | 交 <mark>校园学</mark><br><sup>画</sup>  | 习状况调查                                |
|----------------------------------------------------------------------------------------------------|----------------------------------------------------------------------------------------------------|---------------------------------------------------|-------------------------------------|--------------------------------------|
| 本科-四川轻化工大学-                                                                                                    | and the second second s |                                                   |                                     | 查看该学籍的在线验证报告                         |
| ですれていたのから<br>定れていたのから<br>示れていたのから<br>示れていたのから<br>示れていたのから<br>のでのから<br>のでののののののののののののののののののののののののののののののののののの | 姓名:<br>出生日期:<br>证件号码:<br>层次:<br>学制:                                                                                                    | ►<br>                                             | 性别:<br>民族:<br>学校名称:<br>专业:<br>学历类别: | 男<br>汉族<br>四川轻化工大学<br>★★★★★★★★<br>普通 |
|                                                                                                    | 学习形式:<br>系(所、函授站):<br>学号:<br>预计毕业日期:                                                                                                    | 普通全日制<br>(1)林王程学院<br>(1)<br>( <del>2)和日本月本日</del> | 分院:<br>班级:<br>入学曰期:<br>学籍状态:        | <del>在籍(注册学籍)</del>                  |

可将本人学籍信息直接复制到学业情况中

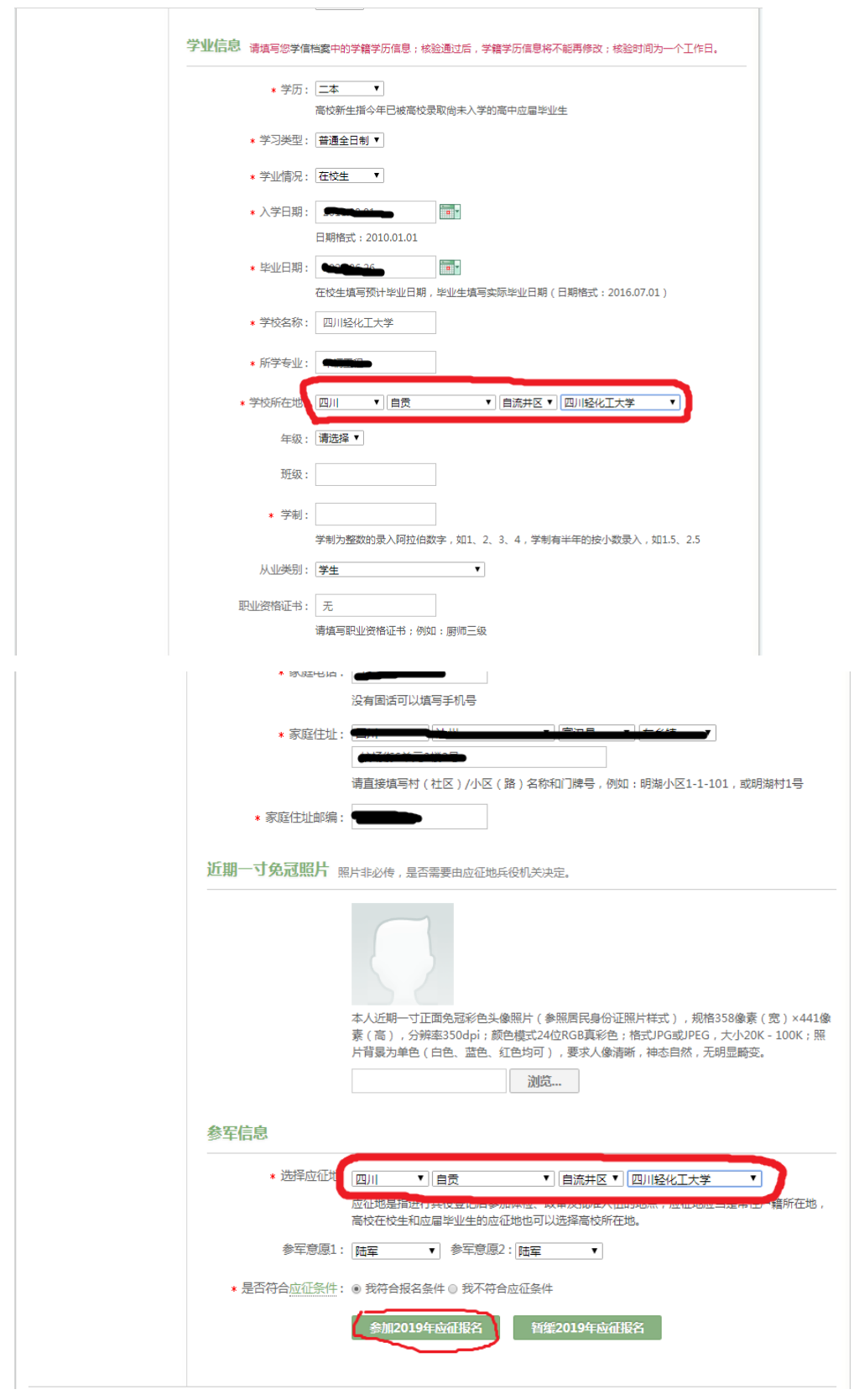

汇东、营盘校区学生"学校所在地"与"选择应征地"为:四川-自贡-自流井区-四川轻化工大学, 并点击-参加 2019 应征报名

| 学业信息 清洁写领学会                             | ·····································                                                                                |
|-----------------------------------------|----------------------------------------------------------------------------------------------------|
| · · · · · · · · · · · · · · · · · · ·   |                                                                                                    |
|                                         | 高校新生指今年已被高校录取尚未入学的高中应届毕业生                                                                                            |
| * 学习类型:                                 | 益遷全日制▼                                                                                                    |
| * 学业情况:                                 | 在段生                                                                                                    |
| * 入学日期:                                 |                                                                                                    |
| . Wurder.                               | 日期格式:2010.01.01                                                                                                    |
| * -==================================== | □□□□□□□□□□□□□□□□□□□□□□□□□□□□□□□□□□□□                                                                                 |
| * 学校名称:                                 | 四川经化工大学                                                                                                    |
| * 所学专业:                                 |                                                                                                    |
| * 学校所在地:                                | 四川 ▼] 直宾 ▼] 廢屏区 ▼] 四川轻化工大学(直宾校区) ▼                                                                                   |
| 年级:                                     | 清洗泽▼                                                                                                    |
| 班级:                                     |                                                                                                    |
| * 学制:                                   |                                                                                                    |
|                                         | 学制为整数的录入阿拉伯数字,如1、2、3、4,学制有半年的按小数录入,如1.5、2.5                                                                          |
| 从业类别:                                   | 学生 •                                                                                                    |
| 职业资格证书:                                 |                                                                                                    |
|                                         | 请编号职业交给证书; 例如: 剧师二政                                                                                                  |
| * 豕炷モ                                   | 3)41 : <b>(</b>                                                                                                    |
|                                         | 没有固活可以填写手机号                                                                                                    |
| * 家庭住                                   |                                                                                                    |
|                                         | 请直接填写村(社区)/小区(路)名称和门牌号,例如:明湖小区1-1-101,或明湖村1号                                                                         |
| * 家庭住址曲                                 | 编:                                                                                                    |
| 近期一寸免冠照片                                | ▲ 昭片北心传,是否需要由应须抛兵役机关决定。                                                                                              |
|                                         |                                                                                                    |
|                                         |                                                                                                    |
|                                         |                                                                                                    |
|                                         | 本人近期一寸正面免冠彩色头像照片(参照居民身份证照片样式),规格358像菁(宽)×441像                                                                        |
|                                         | 赛(高),分辨率350dpi;颜色模式24位RGB真彩色;格式JPG或JPEG,大小20K-100K;照<br>片背最为单色(白色、蓝色、红色均可),要求人像清晰,神态自然,无明显畸变。                        |
|                                         | 浏览                                                                                                    |
| <b></b> 宏 定 信 息                         |                                                                                                    |
| 25-4-114ch                              | Tub.                                                                                                    |
| * 1297年1247                             | □ 201 【 ) 宣異 【 ) 單屏区 【 ] 四川经化工大学(宣宾校区) 】<br>应征地是指进行兵役登记后参加体检、政审及批准入伍的地点;应征地应当是常住户籍所在地,<br>高校在校生和应届毕业生的应征地也可以选择高校所在地。 |
| 参军意见                                    | 息1: [陆军 ▼ 参军意愿2:[陆军 ▼                                                                                                |
| * 是否符合应征祭                               | 灶: ◉ 我符合报名条件 ◎ 我不符合应征条件                                                                                              |
|                                         | 参加2019年应征报名 暂继2019年应征报名                                                                                              |
|                                         |                                                                                                    |
|                                         |                                                                                                    |

临港校区学生"学校所在地"与"选择应征地"为:四川-宜宾-翠屏区-四川轻化工大学(宜宾校区), 并点击-参加 2019 应征报名

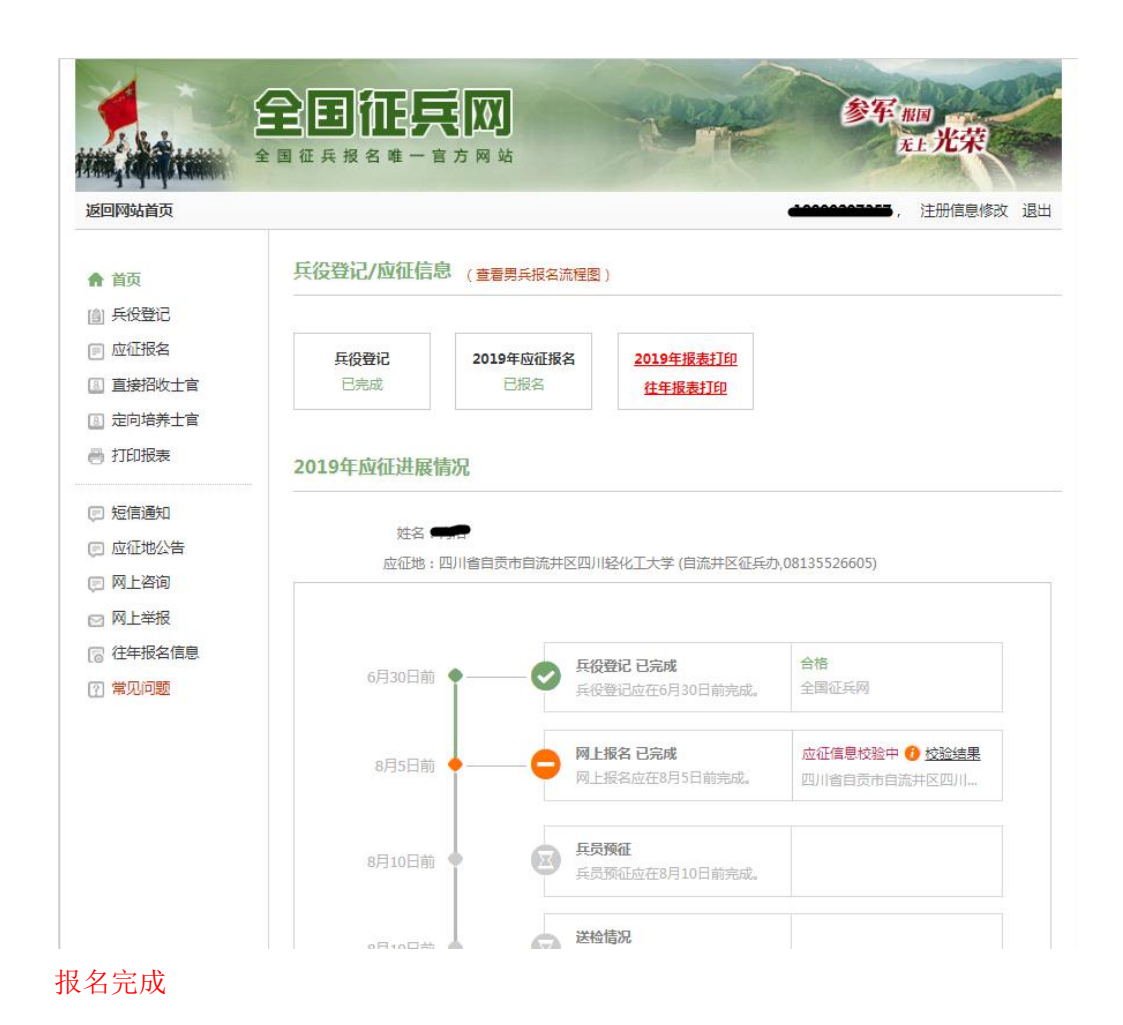